## **UoA-WiFi wireless setup**

For Windows XP using Wireless Zero and Internet Explorer

THE UNIVERSITY OF AUCKLAND LIBRARY INFORMATION COMMONS

**Note**: This guide is for use with Windows XP using Service Pack 3 and its in-built Wireless Zero configuration service only. Other wireless programs will likely work in a similar fashion.

## **1. Installing Security Certificate**

The UoA-Wifi network requires your computer to have a specific security certificate installed. Windows XP does not come with this certificate so you will need to install.

First, download the security certificate from the following URL:

http://www.auckland.ac.nz/webdav/s ite/central/shared/for/currentstudents/student-itessentials/wirelessnetwork/documents/AddTrustExternal %20CA%20Root.cer

Ensure that the certificate file is saved on your Windows XP computer. In this example, the certificate has been saved to the desktop. Right click on the icon for the **'AddTrustExternal CA Root'** certificate, then click on the option **'Install Certificate'**:

| Scan with ESET ( | IOD32 Antivirus |
|------------------|-----------------|
| Advanced option  | is )            |
| Open With        |                 |
| Send To          | )               |
| Cut              |                 |
| Сору             |                 |
| Create Shortcut  |                 |
| Delete           |                 |
| Rename           |                 |
| Properties       |                 |
|                  |                 |

You should now see the 'Certificate Import Wizard' window. Click **'Next''**:

Last updated: 22/12/2011 Contact: Meha, IC Client Services Consultant Email: <u>ichelpdesk@auckland.ac.nz</u>

| Certificate Import Wizard |                                                                                                    |
|---------------------------|----------------------------------------------------------------------------------------------------|
|                           | Welcome to the Certificate Import<br>Wizard<br>This wizard helps you copy certificates, certificate trust<br>lists, and certificate revocation lists from your disk to a<br>certificate store.<br>A certificate, which is issued by a certification authority, is<br>a confirmation of your identity and contains information<br>used to protect data or to establish secure network<br>connections. A certificate store is the system area where<br>certificates are kept.<br>To continue, click Next. |
|                           | < Back Next > Cancel                                                                                                    |

In the next window, ensure that the **`Automatically select the certificate...'** option is selected, then, click **`Next'**:

| Incate Store<br>iertificate stores are system areas where certificates are kept.<br>Vindows can automatically select a certificate store, or you can specify a local<br>• Automatically select the certificate store based on the type of certificate<br>• riace an certificate in the rowowing store<br>Certificate store:<br>Brow |                                           |                          |                         |            |
|----------------------------------------------------------------------------------------------------|-------------------------------------------|--------------------------|-------------------------|------------|
| Vindows can automatically select a certificate store, or you can specify a local   Automatically select the certificate store based on the type of certificate  reace an cerunicates in the roisowing store  Certificate store:  Brows                                                                                              | ate Store<br>ificate stores are system ar | eas where certificates   | are kept.               |            |
| Automatically select the certificate store based on the type of certificate     Trace all certificates in one rollowing score     Certificate store:     Brown                                                                                                    | dowr can automatically rela               | t a certificate chore in | r vou can cnecifu a lo  | cation for |
| Prace an ceranicaces in one rollowing score     Certificate store:     Brown                                                                                                    | • Automatically select the c              | ertificate store based   | on the type of certific | ate        |
| Certificate store: Brow                                                                                                    | Priace air cercinicates in the            | Tollowing score          |                         |            |
| Brow                                                                                                    | Certificate store:                        |                          |                         |            |
|                                                                                                    |                                           |                          | Br                      | owse       |
|                                                                                                    |                                           |                          |                         |            |
|                                                                                                    |                                           |                          |                         |            |
|                                                                                                    |                                           |                          |                         |            |
|                                                                                                    |                                           |                          |                         |            |
|                                                                                                    |                                           |                          |                         |            |
|                                                                                                    |                                           | ( could                  |                         |            |

The certificate details will automatically detect. In the next window, Click **'Finish'**:

| Certificate Import Wizard |                                                                                                    | × |
|---------------------------|----------------------------------------------------------------------------------------------------|---|
|                           | Completing the Certificate Import<br>Wizard<br>You have successfully completed the Certificate Import<br>wizard.<br>You have specified the following settings: |   |
|                           | Certificate Store Selected Automatically determined by t<br>Content Certificate                                                                                |   |
|                           | < Back Finish Cancel                                                                                                    |   |

# **UoA-WiFi wireless setup**

For Windows XP using Wireless Zero and Internet Explorer

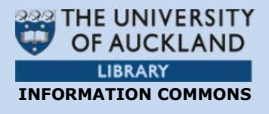

Next, a 'Security Warning' window will open. To install the certificate, click **'Yes'**:

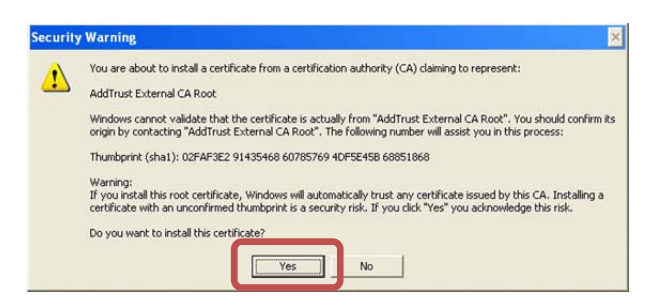

This will complete the install. Click **'OK'** to close the final 'Certificate Import Wizard' window:

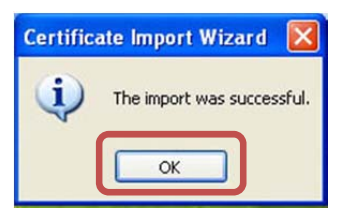

### 2. Creating a profile for UoA-WiFi

First, locate the wireless connection icon. It should be on the System Tray at the bottom right, and might look something like this:

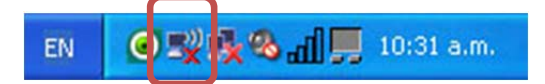

If this icon isn't in the system tray, but you do have a wireless card, then your wireless card may be turned off. Find the switch for it on your laptop and switch it to the ON position.

Right-click on the this icon and select 'View Available Wireless Networks'. You should now see the window for 'Wireless Network Connections'. Click on the network called **'UoA-WiFi'**, then click **'Connect'**:

| Network Tasks                                           | Choose a wireless network                                                             |                     |
|---------------------------------------------------------|---------------------------------------------------------------------------------------|---------------------|
| 💋 Refresh network list                                  | Click an item in the list below to connect to a wireless network in r<br>information. | ande or to det more |
| Set up a wireless network<br>for a home or small office | (( )) UoA-WIFI                                                                        | Manual ★            |
| Related Tasks                                           | To connect to this network, click Connect. You might<br>additional information.       | need to enter       |
| Change the order of<br>preferred networks               | UoA                                                                                   |                     |
| Change advanced settings                                | ((p)) UoA-Guest-WiFi                                                                  |                     |
|                                                         | Unsecured wireless network                                                            |                     |
|                                                         | ((p)) UoA-Secure                                                                      |                     |
|                                                         |                                                                                       |                     |

This 'UoA-Wifi' network will now be added to your list of known networks. However, Windows XP will not be able to detect the UoA-WiFi settings correctly until the network is manually configured.

### 3. Configuring UoA-WiFi

From the 'Wireless Network Connection' window click on **'Change the order of preferred networks'**:

| Network Tasks                             | Choose a w                              | ireless network                            |                         |
|-------------------------------------------|-----------------------------------------|--------------------------------------------|-------------------------|
| 💕 Refresh network list                    | Click an item in the li<br>information. | ist below to connect to a wireless network | in range or to get more |
| 🔏 Set up a wireless network               | ((Q)) UoA-V                             | /iFi                                       | Validating identity ☆   |
| for a nome of small office                | Sec                                     | urity-enabled wireless network (WPA2)      |                         |
| Related Tasks                             | ((Q)) UoA                               |                                            |                         |
| (i) Learn about wireless                  | Unsecu                                  | red wireless network                       |                         |
| networking                                | ((Q)) UoA-G                             | iuest-WiFi                                 |                         |
| Change the order of<br>preferred networks | Unsecu                                  | red wireless network                       |                         |
| Section Change advanced                   | ((Q)) UoA-S                             | ecure                                      |                         |
| settings                                  | Sec.                                    | urity-enabled wireless network (WPA2)      |                         |
|                                           | ((Q)) eduro                             | am                                         |                         |
|                                           | 8 Sec                                   | urity-enabled wireless network (WPA2)      |                         |
|                                           | ((Q)) ECE-Re                            | abotics-Only                               |                         |
|                                           | Sec                                     | urity-enabled wireless network             |                         |

You should now see the 'Wireless Network Connection Properties' window.

Click the 'Wireless Networks' tab, click on 'UoA-WiFi' (Automatic)' then click 'Properties':

# **UoA-WiFi wireless setup**

For Windows XP using Wireless Zero and Internet Explorer

| eneral        | Wireless Networks                                                                                                  |
|---------------|----------------------------------------------------------------------------------------------------|
| Use           | Windows to configure my wireless network settings                                                                  |
| Avail         | able networks:                                                                                                    |
| To co<br>abou | onnect to, disconnect from, or find out more information<br>It wireless networks in range, click the button below. |
|               | View Wireless Networks                                                                                             |
| Pelov         | w:<br>UoA-WiFi (Automatic) Move up                                                                                 |
|               | Move down                                                                                                    |
| Learn         | Add Remove Properties about setting up wireless network Advanced                                                   |
| Learn         | Add Remove Properties about setting up wireless network Advanced                                                   |

In the next window, click **'Authentication'** then use the drop-down menu to change the EAP type to **'Protected EAP (PEAP)'**, then click on **'Properties'**:

| UoA-WiFi properties                                                                                                    |
|----------------------------------------------------------------------------------------------------|
| Association Authentication Connection                                                                                                    |
| Select this option to provide authenticated network access for wireless Ethernet networks.                                                          |
| EAP type: Protected EAP (PEAP)                                                                                                    |
| Properties  Authenticate as computer when computer information is available  Authenticate as guest when user or computer information is unavailable |
| OK Cancel                                                                                                    |

In the next window, select the 'AddTrust External CA Root' option, then click on **'Configure'**:

| Protected EAP Properties 🛛 🛛 🛛                                                    |
|-----------------------------------------------------------------------------------|
| When connecting:                                                                  |
| Validate server certificate                                                       |
| Connect to these servers:                                                         |
| Trusted Poot Certification Authorities                                            |
|                                                                                   |
| Certiposte Classe A Personne                                                      |
| Certiposte Serveur                                                                |
| Certisign - Autoridade Certificadora - AC2                                        |
| Certisign Autoridade Certificadora AC15                                           |
|                                                                                   |
| Do not prompt user to authorize new servers or trusted certification authorities. |
| Select Authentication Method:                                                     |
| Secured password (EAP-MSCHAP v2) Configure                                        |
| Enable Fast Reconnect                                                             |
| Enable Quarantine checks                                                          |
| Disconnect if server does not present cryptobinding TLV                           |
| OK Cancel                                                                         |

In the next window, un-tick the option 'Automatically use my...', then click **'OK'**:

| EAP MSC | HAPv2                   | Propert                 | ties            |                |          | ×  |
|---------|-------------------------|-------------------------|-----------------|----------------|----------|----|
| When co | nnecting                |                         |                 |                |          |    |
| when ee | raiocarig.              |                         | _               |                |          |    |
| D Aul   | omatically<br>sword (ar | y use my V<br>nd domain | √indo<br>if any | ws logo<br>/). | n name a | nd |
| _       |                         |                         |                 |                |          |    |
|         |                         | OK D                    |                 | Canaal         |          |    |
|         |                         | UN                      |                 | Lancel         |          |    |

To apply this configuration, click 'OK' on the subsequent pop-up windows. When these steps are completed, you should be able to login on the UoA-WiFi network.

## 4. Logging in on UoA-WiFi

Whenever you connect to UoA-WiFi, a speech bubble will prompt you to log in.

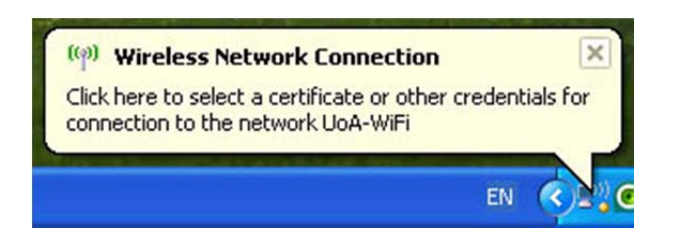

Click on the speech bubble to bring up the login screen. On the login screen, enter your UoA 'User name' and 'password', then click **'OK'**:

| Enter Credent | ials 🛛 🔀                            |
|---------------|-------------------------------------|
| C             |                                     |
| User name:    | jblo012                             |
| Password:     | ••••••                              |
| Logon domain: |                                     |
| Save this use | er name and password for future use |
|               | OK Cancel                           |

#### 5. Browsing the Internet

You can now open your internet browser of choice and access both University and non-University websites.

To set up full-speed browsing for non-University sites, **set up NetLogin** as follows.

#### i. Download NetLogin

First, you will need to download the NetLogin client. This programme is free and is available from the following link:

http://ec.auckland.ac.nz/software.htm

Depending on your laptop's specifications, download the 32 or 64 bit application for version **'Windows 3.0.4'**:

| OS       | Version                            |  |
|----------|------------------------------------|--|
| <b>8</b> | Windows 3.0.4 - 32 bit application |  |
| <b>1</b> | Windows 3.0.4 - 64 bit application |  |

You will need to save this application to a location of your choosing.

#### ii. Set Up Proxy Address

NetLogin will not work unless you enable some settings in your internet browser. To do this, open Internet Explorer, click on the Tools menu at the top, then select Internet Options:

| K 🎢 Win | dows Live Live S | Browsing History                                                                                        | Control of the second second second |        |
|---------|------------------|----------------------------------------------------------------------------------------------------|-------------------------------------|--------|
|         | 🏉 Internet Ex    | InPrivate Browsing<br>Diagnose Connection Problems<br>Reopen Last Browsing Session                      | Ctrl+Shift+Del<br>Ctrl+Shift+P      | i Phot |
| Q       | Internet Exp     | InPrivate Filtering<br>InPrivate Filtering Settings                                                     | Ctrl+Shift+F                        |        |
|         | What you can t   | Pop-up Blocker<br>SmartScreen Filter<br>Manage Add-ons                                                  | 3<br>3                              |        |
|         | More infor       | Compatibility View<br>Compatibility View Settings                                                       |                                     |        |
|         |                  | Subscribe to this Feed<br>Feed Discovery<br>Windows Update                                              | Þ                                   |        |
|         |                  | Developer Tools                                                                                         | F12                                 |        |
|         |                  | Send to Bluetooth Device<br>OneNote Linked Notes<br>Send to OneNote<br>Blog This in Windows Live Writer |                                     |        |

In the 'Internet Options' window, Click on the **'Connections'** tab, then click on **'LAN** settings':

# **UoA-WiFi wireless setup** For Windows XP using Wireless Zero and Internet Explorer

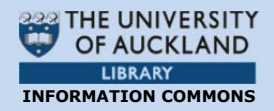

| neral         | Security                   | Privacy               | Contert                    | Connections             | S H OG | grams  | Advanced |
|---------------|----------------------------|-----------------------|----------------------------|-------------------------|--------|--------|----------|
| 0             | To set u<br>Setup.         | p an Inter            | net conne                  | ction, dick             |        | Set    | up       |
| Dial-up       | and Virtua                 | I Private I           | Network se                 | ettings                 | -      |        |          |
|               |                            |                       |                            |                         |        | Add    | i        |
|               |                            |                       |                            |                         |        | Add V  | PN       |
|               |                            |                       |                            |                         |        | Remo   | ve       |
| Choos         | e Settings<br>for a con    | if you nee            | ed to confi                | gure a proxy            |        | Sett   | ings     |
| () Ne         | ever dial a                | connectio             | n                          |                         |        |        |          |
| O Di          | al wheneve                 | er a netw             | ork connec                 | tion is not pre         | sent   |        |          |
| O Al          | ways dial n                | ny default            | connectio                  | n                       |        |        |          |
| Cur           | rent                       | None                  |                            |                         |        | Set de | fault    |
| Local A       | vrea Netwo                 | ork (LAN) :           | settings -                 |                         |        |        |          |
| LAN S<br>Choo | Settings do<br>se Settings | not apply<br>above fo | to dial-up<br>or dial-up s | connections<br>ettings. |        | LAN se | ttings   |
|               |                            |                       |                            |                         |        |        |          |
|               |                            |                       |                            |                         |        |        |          |
|               |                            |                       |                            |                         |        |        |          |

In the LAN Settings window, tick the option that says **'Use automatic configuration script'**. In the address field, type the following address: <u>http://www.ec.auckland.ac.nz/proxy.pac</u>

The window should look like this:

| Automatic cor<br>Automatic cor<br>use of manua | Infiguration<br>Infiguration may override manual settings. To ensure the<br>I settings, disable automatic configuration.<br>ally detect settings |  |  |  |
|------------------------------------------------|----------------------------------------------------------------------------------------------------|--|--|--|
| Use auton                                      | natic configuration script                                                                                                    |  |  |  |
| Address                                        | '/www.ec.auckland.ac.nz/proxy.pac                                                                                                    |  |  |  |
| Use a proz<br>dial-up or<br>Address:           | y server for your LAN (These settings will not apply to<br>VPN connections).<br>Port: 80 Advanced                                                |  |  |  |

Next, when prompted, click **'OK'** on each of the windows that you have already opened.

#### iii. Run NetLogin

To use NetLogin and browse UoA-WiFi at full speed, ensure that you are connected

to the UoA-WiFi wireless network. Next, double-click on the NetLogin icon and sign in with your UoA NetID and password.

**Note 1:** If you want to use the default wireless again, or the proxy settings are causing issues with other Wireless networks that you use, open your browser, then click navigate through: Tools>Internet Options>Connections>LAN Settings, then un-tick **'Use automatic configuration script'**. The window should look like this:

| in consider con                | figuration                             |                                                   |                   |
|--------------------------------|----------------------------------------|---------------------------------------------------|-------------------|
| Automatic con<br>use of manual | figuration may ov<br>settings, disable | erride manual settings<br>automatic configuration | s. To ensure the  |
| Automatica                     | ally detect settings                   | 5                                                 |                   |
| Use autom                      | atic configuration                     | script                                            |                   |
| Address                        | '/www.ec.auckla                        |                                                   |                   |
| roxy server                    |                                        |                                                   |                   |
| Use a prox<br>dial-up or \     | y server for your<br>PN connections).  | LAN (These settings v                             | will not apply to |
|                                |                                        | Port: 80                                          | Advanced          |
| Address:                       |                                        |                                                   |                   |
| Address:                       | proxy server for                       | local addresses                                   |                   |

From now on, whenever you tick this box, you will be able to use NetLogin, and whenever you untick it, you will use the default wireless service.

**Note 2:** These instructions only describe how to set up the Proxy and get full-speed browsing on Internet Explorer. If you wish to use NetLogin with a different browser, you will also need to set up the Proxy address in that browser.